## Как найти свой персональный номер ID в базе данных Scopus и посмотреть индекс Хирша

Любому автору, чьи публикации индексируются в базе данных **Scopus**, присваивается **уникальный идентификационный номер (ID)**. Scopus создает профиль для каждого автора автоматически. Система идентификации авторов (Author ID) была создана компанией Elsevier для того, чтобы решить проблему привязки авторов к публикациям, возникающую из-за путаниц с совпадением имен и фамилий.

Другими словами, нет необходимости создавать свой профиль самостоятельно. Если у Вас есть хотя бы одна статья в журнале, индексируемом Scopus, то это уже сделано за Вас. И при желании Вы можете зайти в свой профиль, хотя бы для того, чтобы узнать номер своего ID и число индекса Хирша (h-индекс) в БД Scopus. Сделать это можно одним из предлагаемых способов:

## Способ первый: Поиск по статье

*Шаг* 1. Зайти на вкладку **Document search**. Выбрать поисковое поле **Article title** и ввести название статьи (примечание: если в названии статьи есть скобки, лучше заменить их на пробелы).

*Шаг* 2. Запустить поиск, нажав кнопку Search.

*Шаг* 3. Выбрать нужную статью и перейти на страничку, содержащую полное ее описание: выходные данные, авторы, их аффилиация, реферат и т. п.

*Шаг* 4. Нажать на свою фамилию, что приведет Вас в личный профиль, где указывается: **персональный номер ID**, **h**-индекс, области исследований, количество цитирований со ссылками на документы, визуализация профиля, список публикаций, которые система автоматически идентифицировала под Вашей фамилией и инициалами и т. д.

## Способ второй: Поиск по автору

Шаг 1. Зайти на вкладку Author search. Ввести в поисковые поля свою фамилию (Last name), инициалы (Initials) или имя (First name) и по желанию аффилиацию (affiliation).

Шаг 2. В случае, если Ваша фамилия распространенная и у Вас много однофамильцев, для более точного поиска можно указать область исследований (Subject Areas) (обратите внимание, что область исследований определяется теми журналами, в которых опубликованы ваши статьи).

*Шаг 3*. Запустить поиск, нажав кнопку **Search**.

Шаг 4. Если у Вас в базе данных Scopus проиндексирована только одна статья, то перейти сразу на авторский профиль с фамилии автора невозможно. В данном случае следует выбрать команду Show Profile Matches with One Document (Показать профили с одним документом), затем по гиперссылке 1 Document перейти в полную запись статьи и уже через свою фамилию перейти в личный профиль (аналогично шагу 4 в первом способе поиска).

Обращаем Ваше внимание, что не всегда автоматическое формирование авторского профиля происходит достаточно корректно, поэтому авторский профиль необходимо отредактировать. В случае существования несколько учетных записей с различным написанием Вашего имени, Вы можете объединить их в один профиль.

Чтобы отредактировать свой профиль в Scopus можно воспользоваться данной инструкцией на английском языке:

http://link.brightcove.com/services/player/bcpid67956871001?bckey=AQ~~,AAA ACC11Obk~,xWeEnF130N8QPj1rsYt7tP8iY9bM-H6-&bctid=1913444150001